## Install Konica Minolta Multi-Function Printer on OS X

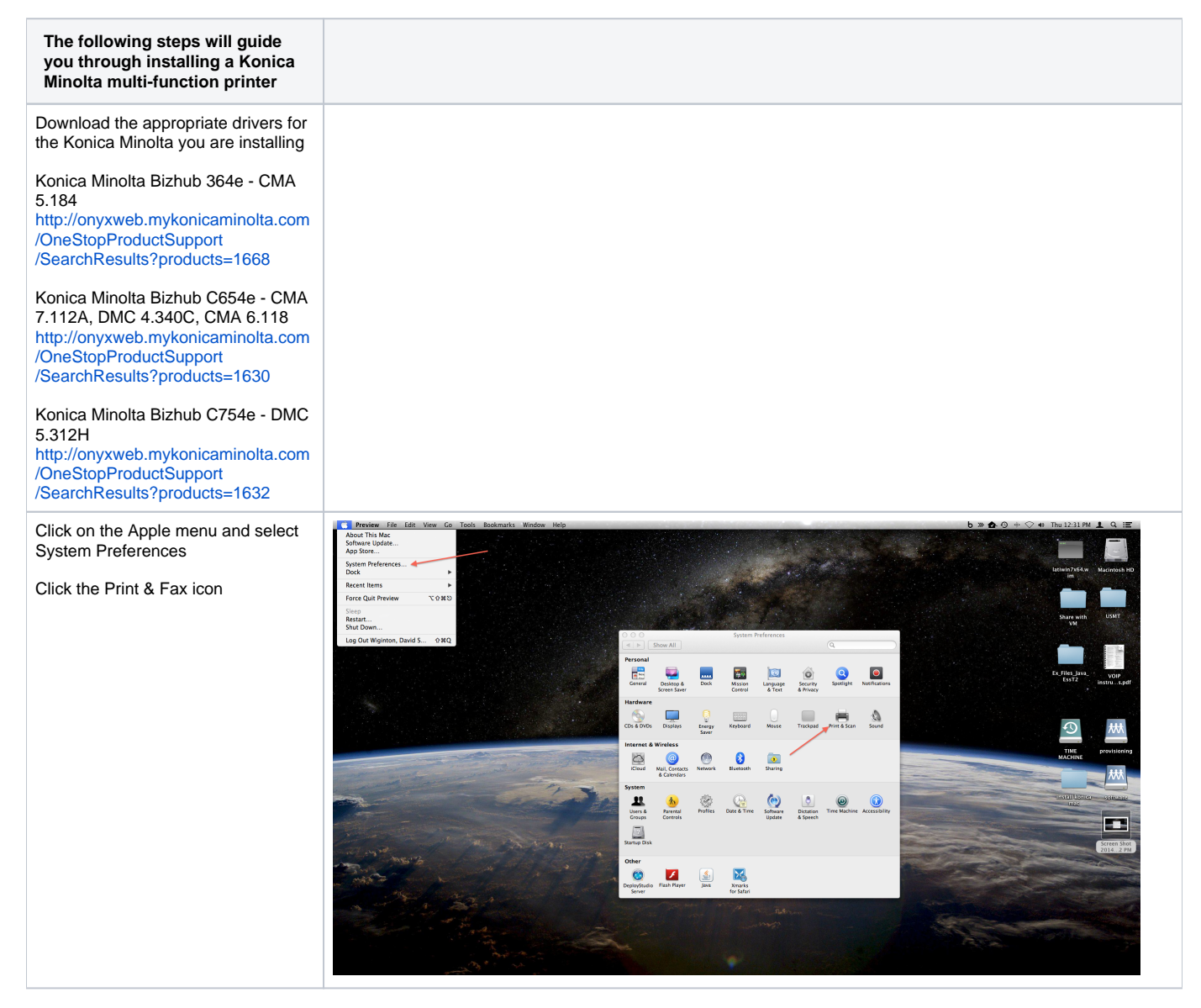

| Click on the + and select add printer                                                                                               | Print & Scan                                                                                                    |
|----------------------------------------------------------------------------------------------------|----------------------------------------------------------------------------------------------------|
|                                                                                                    | Printers<br>RTF MFP<br>• Idle<br>• Idle, Default<br>RTF MFP<br>Open Print Queue<br>Options & Supplies                                        |
|                                                                                                    | Location: CMA 0.116         Kind: KONICA MINOLTA C654e PS         Status: Idle         Share this printer on the network Sharing Preferences |
|                                                                                                    | + -<br>Default printer: techteam-mfp +<br>Default paper size: US Letter +                                                                    |
|                                                                                                    | Click the lock to prevent further changes.                                                                                                   |
| Click on the IP tab at the top                                                                                                    | e o Add                                                                                                    |
| In the address field put in the URL of<br>the printer. Those are available on<br>the Multifunctioning Devices and<br>Printers page. | Default Fax IP Windows Search                                                                                                    |
| Give the printer a name that makes<br>it easy to identify. I suggest the<br>department name then Konica<br>Minolta                  | Address: cma7112a-mfp.communication.utexas.edu                                                                                               |
| Click the Use drop down and choose<br>"Select Printer Software"                                                                     | Protocol: Line Printer Daemon – LPD \$                                                                                                    |
|                                                                                                    | Queue:<br>Leave blank for default queue.                                                                                                    |
|                                                                                                    |                                                                                                    |
|                                                                                                    | Name: CMS Konica Minolta                                                                                                    |
|                                                                                                    | Location: CMA 7.112A                                                                                                    |
|                                                                                                    | Use: Generic PostScript Printer \$                                                                                                    |
|                                                                                                    |                                                                                                    |
|                                                                                                    | Add                                                                                                    |

| In the search field type in "Konica"                                                                                                    |                                                                                                    |
|----------------------------------------------------------------------------------------------------|----------------------------------------------------------------------------------------------------|
|                                                                                                    | O O O Printer Software                                                                                                    |
| Select the proper driver for the device that you are installing. In this case it is for the C654e.                                                                            | Q Konica 💿                                                                                                    |
|                                                                                                    | KONICA MINOLTA C654 PS                                                                                                    |
|                                                                                                    | KONICA MINOLTA C654e PS                                                                                                    |
|                                                                                                    | KONICA MINOLTA C754 PS                                                                                                    |
|                                                                                                    | KONICA MINOLTA C754e PS                                                                                                    |
|                                                                                                    |                                                                                                    |
|                                                                                                    |                                                                                                    |
|                                                                                                    |                                                                                                    |
|                                                                                                    |                                                                                                    |
|                                                                                                    |                                                                                                    |
|                                                                                                    |                                                                                                    |
|                                                                                                    |                                                                                                    |
|                                                                                                    |                                                                                                    |
|                                                                                                    |                                                                                                    |
|                                                                                                    | Cancel                                                                                                    |
|                                                                                                    |                                                                                                    |
| Select the appropriate configuration<br>options for the printer you are<br>installing. That information is<br>available on the Multifunctioning<br>Devices and Printers page. | Setting up 'CMS Konica Minolta'<br>Make sure your printer's options are accurately shown here<br>so you can take full advantage of them. |
|                                                                                                    | Pages Saures Haits None *                                                                                                    |
|                                                                                                    |                                                                                                    |
|                                                                                                    | Finisher: FS-534 ‡                                                                                                    |
|                                                                                                    | Punch Unit: None                                                                                                    |
|                                                                                                    | ✓ Hard Disk                                                                                                    |
|                                                                                                    | Secure Print Only                                                                                                    |
|                                                                                                    | Allow Public User                                                                                                    |
|                                                                                                    | ✓ 1200dpi Rendering Op.                                                                                                    |
|                                                                                                    | Use: KONICA MINOLTA C654e PS 1                                                                                                    |
|                                                                                                    |                                                                                                    |
|                                                                                                    |                                                                                                    |
|                                                                                                    | Cancel OK                                                                                                    |
|                                                                                                    |                                                                                                    |

| Open a Word document and bring up the print menu.                                  | Print                                                                                                    |  |  |  |  |
|------------------------------------------------------------------------------------|----------------------------------------------------------------------------------------------------|--|--|--|--|
| Chose the Konica Minolta printer that you installed above.                         | Printer: CMS Konica Minolta +                                                                                                    |  |  |  |  |
| Select "Output Method" in the dropdown menu.                                       | Presets: Default Settings \$                                                                                                    |  |  |  |  |
| Check the box next to "User<br>Authentication"                                     | Output Method   Paper View   Detailed Information   8 1/2x11   \$ 1/2x11   \$ 1/2x11   Output Method:   Print   Output Method:   Print   \$ User Authentication   Account Track   Detail Settings   Default |  |  |  |  |
| Put in the constituent's EID and<br>password.<br>Check the box for "Save Settings" | User Authentication  Public User  Recipient User User Name: EID Password: User Authentication Server Setting User Authentication Server Setting Do not show this window when setting Default Cancel OK      |  |  |  |  |

| The Authentication Settings should look like the image to the left. | User Authentication Server Settings                              |  |  |  |  |  |  |
|---------------------------------------------------------------------|------------------------------------------------------------------|--|--|--|--|--|--|
|                                                                     | Authentication Settings:                                         |  |  |  |  |  |  |
|                                                                     | External Server \$                                               |  |  |  |  |  |  |
|                                                                     | Server Setting:                                                  |  |  |  |  |  |  |
|                                                                     | Server Setting.                                                  |  |  |  |  |  |  |
|                                                                     | Server1 ÷                                                        |  |  |  |  |  |  |
|                                                                     |                                                                  |  |  |  |  |  |  |
|                                                                     |                                                                  |  |  |  |  |  |  |
|                                                                     | Save Settings                                                    |  |  |  |  |  |  |
|                                                                     | Default Canacl OK                                                |  |  |  |  |  |  |
|                                                                     |                                                                  |  |  |  |  |  |  |
| In the Presets drop down menu                                       |                                                                  |  |  |  |  |  |  |
| select "Save Current Settings as a<br>Preset"                       | Print                                                            |  |  |  |  |  |  |
|                                                                     | Printer: CMS Konica Minolta 🗘                                    |  |  |  |  |  |  |
|                                                                     | Presets: Default Settings 🗘                                      |  |  |  |  |  |  |
|                                                                     | Copies & Pages \$                                                |  |  |  |  |  |  |
|                                                                     |                                                                  |  |  |  |  |  |  |
|                                                                     | Copies: 1 🗘 Collated                                             |  |  |  |  |  |  |
|                                                                     | Pages: 💿 All (0 pages)                                           |  |  |  |  |  |  |
|                                                                     | ○ From: 1                                                        |  |  |  |  |  |  |
|                                                                     | to: 1                                                            |  |  |  |  |  |  |
|                                                                     | Print What: O Selection                                          |  |  |  |  |  |  |
|                                                                     | Active Sheets                                                    |  |  |  |  |  |  |
|                                                                     | O Entire Workbook                                                |  |  |  |  |  |  |
|                                                                     | Scaling: 🗌 Fit to: 1 🗘 page(s) wide                              |  |  |  |  |  |  |
|                                                                     | by 1 🌲 page(s) tall                                              |  |  |  |  |  |  |
|                                                                     | Scaling options change how the<br>active document is printed and |  |  |  |  |  |  |
|                                                                     | displayed in page layout view.                                   |  |  |  |  |  |  |
|                                                                     |                                                                  |  |  |  |  |  |  |
|                                                                     | (◀◀   ◀) 0 of 0                                                  |  |  |  |  |  |  |
|                                                                     | Show Quick Preview                                               |  |  |  |  |  |  |
|                                                                     | Page Setup                                                       |  |  |  |  |  |  |
|                                                                     |                                                                  |  |  |  |  |  |  |
|                                                                     | (?) PDF  Cancel Print                                            |  |  |  |  |  |  |
|                                                                     |                                                                  |  |  |  |  |  |  |

| Give the preset an easy to<br>remember name then click OK.<br>Now the constituent is ready to print<br>to the Konica Minolta Multi-Function<br>printer. | Preset Name:<br>Preset Available For: | CMS Konica Minolta <ul> <li>Only this printer</li> <li>All printers</li> </ul> |        |    |  |
|----------------------------------------------------------------------------------------------------|---------------------------------------|--------------------------------------------------------------------------------|--------|----|--|
|                                                                                                    |                                       |                                                                                | Cancel | ОК |  |